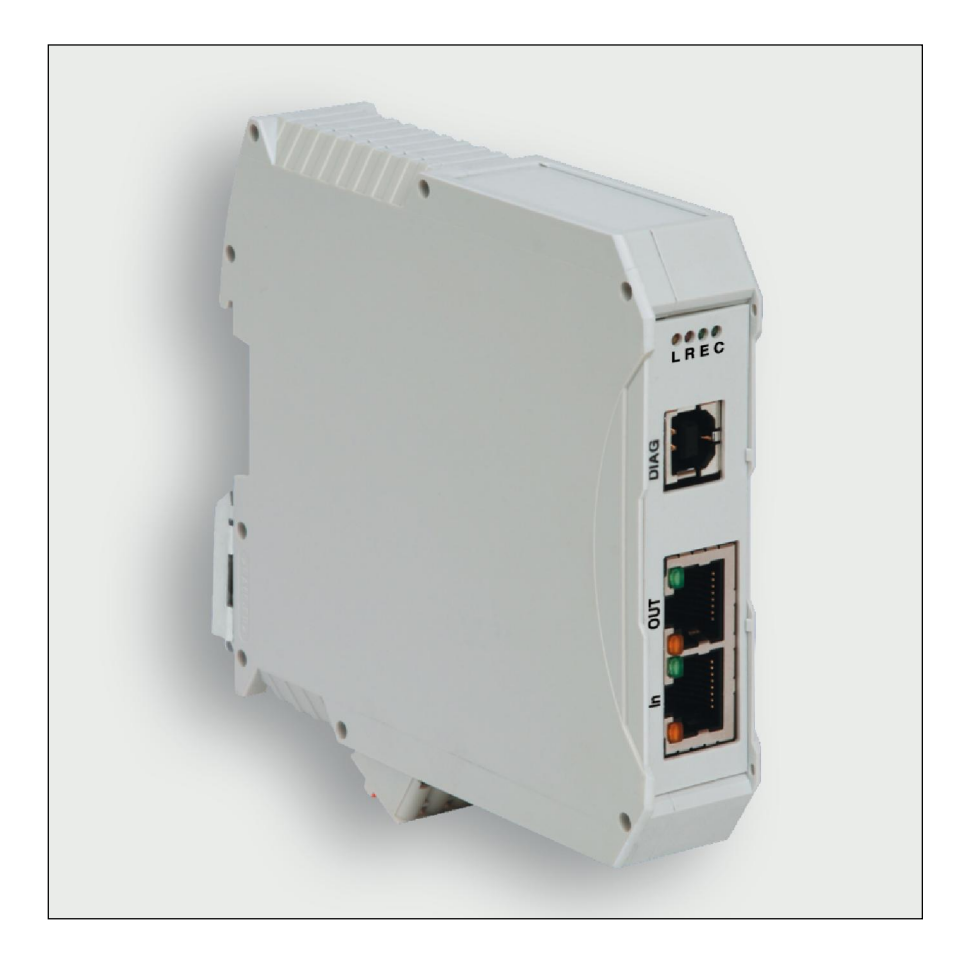

Automation Solutions

# Handbuch

# EtherCAT-Gateway 716456

Beschreibung von EtherCAT-Gateway in Verbindung mit LOCC-Box-Net 716410 und 716411.

Version 1.1

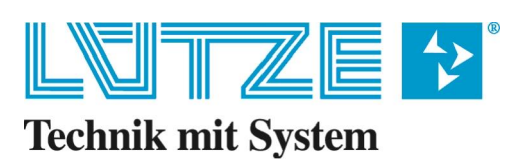

#### Handbuch EtherCAT-Gateway

Das vorliegende Handbuch ist Bestandteil des Gerätes und enthält wichtige Informationen zur Sicherheit und Bedienung. Lesen Sie vor dem Gebrauch das Handbuch, um mögliche Gefahren auszuschließen und den einwandfreien Gebrauch zu gewährleisten.

Dieses Handbuch und die darin enthaltenen Informationen wurden mit der gebotenen Sorgfalt zusammengestellt. Die Firma Lütze übernimmt jedoch keine Gewähr für Druck- oder andere Fehler oder daraus entstehende Schäden.

Die in diesem Buch genannten Marken und Produktnamen sind Warenzeichen oder eingetragene Warenzeichen der jeweiligen Titelhalter.

© Copyright 2013 by Friedrich Lütze GmbH & Co. KG. Alle Rechte vorbehalten.

#### So können Sie uns erreichen

Friedrich Lütze GmbH & Co. KG Postfach 1224 D-71366 Weinstadt - Großheppach Germany

Telefon - Zentrale: Telefax: E-Mail: Internet: +49/ (0)7151/ 6053-0 +49/ (0)7151/ 6053-277 automation@luetze.de http://www.luetze.com

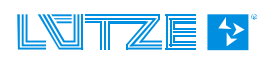

# Inhaltsverzeichnis

| 1   | Allgemeine Hinweise                               | 5        |
|-----|---------------------------------------------------|----------|
| 11  | Symbolerklärung                                   | 5        |
| 1.1 | Urbeherrecht                                      | 5        |
| 1.2 |                                                   | 5        |
| 1.3 |                                                   | .ວ<br>ດ  |
| 1.4 | Sicherheitshinweise                               | .6       |
| 1.4 | 4.1 Inhalt des Handbuches                         | .6       |
| 1.4 | 4.2 Bestimmungsgemälse Verwendung                 | .6       |
| 1.4 | 4.3 Bedienpersonal                                | 0.<br>6  |
| 1.4 | 4.4 Waltung                                       | 0.<br>6  |
|     |                                                   | .0       |
| 2   | Gateway – EtherCAT, 716456                        | 7        |
| 2.1 | Allgemein                                         | .7       |
| 2.  | 1.1 Erläuterung                                   | .7       |
| 2.  | 1.2 Abmessungen und Anschlüsse                    | .7       |
| 2.1 | 1.3 Funktion und Anzeigen                         | .8       |
| 2.1 | 1.4 Topologie und Aufbau                          | .8       |
| 2.1 | 1.5 LOCCbus - Schnittstelle                       | .8       |
| 2.1 | 1.6 Betriebssystem, Schnittestelle                | .9       |
| 2.7 | 1.7 Montage                                       | .9       |
| 2.2 | Installation1                                     | 0        |
| 2.2 | 2.1 Prinzipieller Aufbau                          | 10       |
| 2.2 | 2.2 Anschluss an USB1                             | 10       |
| 2.3 | Kommunikation mit LOCC-Pads1                      | 1        |
| 2.4 | Kommunikation mit EtherCAT1                       | 1        |
| 2.4 | 4.1 Begriffe                                      | 11       |
| 2.4 | 4.2 Beschreibungsdatei                            | 12       |
| 2.4 | 4.3 EtherGAT Schnittstelle                        | 12       |
| 2.4 | 4.4 ODERSICHT LOCO-BOX-INET MODULE                | 12       |
| 2.  | 4.5 Continuincation Fronie Alea                   | 12<br>13 |
| 2.4 | 4.7 Standardized Profile Area                     | 14       |
| 2.4 | 4.8 Alarmmeldung, Emergency                       | 14       |
| 2.4 | 4.9 Prozessabbild                                 | 15       |
| 2.4 | 4.10 Beispiele der verwendeten Indexe1            | 15       |
|     | 2.4.10.1 Device Typ (1000 <sub>h</sub> )1         | 15       |
|     | 2.4.10.2 Device Name (1008 <sub>h</sub> )1        | 16       |
|     | 2.4.10.3 Hardware Version $(1009_h)$ 1            | 16       |
|     | 2.4.10.4 Soliware version (100A <sub>h</sub> )    | 10       |
|     | 2.4.10.6 Modul Typ (2000 <sub>h</sub> )           | 16       |
|     | 2.4.10.7 Modulzustand (2010 <sub>h</sub> )        | 17       |
|     | 2.4.10.8 Modulkonfiguration (2011 <sub>h</sub> )1 | 17       |
|     | 2.4.10.9 Ausgangsspannung (2100 <sub>h</sub> )    | 17       |
|     | 2.4.10.10 Eingangsspannung $(2101_h)$ 1           | 18       |
|     | 2.4.10.12 Kennlinieneinstellung (210 $A_h$ )      | 18       |

|            | 2.4.10.13    | Softwareversion (2200 <sub>h</sub> )                                 | 19                              |
|------------|--------------|----------------------------------------------------------------------|---------------------------------|
|            | 2.4.10.14    | Seriennummer (2201 <sub>h</sub> )                                    | 19                              |
|            | 2.4.10.15    | LOCC-Box Zähler "Betriebsspannung AN" (2202h)                        | 19                              |
|            | 2.4.10.16    | LOCC-Box Zähler "Betriebsstunden (h)" (2203 <sub>h</sub> )           | 20                              |
|            | 2.4.10.17    | LOCC-Box Zähler "Betriebsstunden AN (h)" (2204 <sub>h</sub> )        | 20                              |
|            | 2.4.10.18    | LOCC-Box Zähler "Ausgelöst" (2205 <sub>h</sub> )                     | 20                              |
|            | 2.4.10.19    | LOCC-Box Zähler "Einschalten" (2206h)                                | 20                              |
|            | 2.4.10.20    | LOCC-Box Einstellungen (2208 <sub>h</sub> )                          | 21                              |
|            | 2.4.10.21    | Einstellung Strombereich, (I) (2209 <sub>h</sub> )                   | 22                              |
|            | 2.4.10.22    | Einstellung Charakteristik, (C) (220A <sub>h</sub> )                 | 22                              |
|            | 2.4.10.23    | Zykluszeit der Abfrage in ms (2400 <sub>h</sub> )                    | 22                              |
|            | 2.4.10.24    | Reset und automatische Vergabe der Knotennummer (2800 <sub>h</sub> ) | 22                              |
|            | 2.4.10.25    | Abfrage "Status Knotennummer" (2801 <sub>h</sub> )                   | 22                              |
|            | 2.4.10.26    | Reset und manuelle Vergabe der Knotennummer (2802 <sub>h</sub> )     | 23                              |
|            | 2.4.10.27    | Identifizierung - "Hallo-Funktion" (2808 <sub>h</sub> )              | 24                              |
|            | 2.4.10.28    | Modulstatus AN / AUS (6000 <sub>h</sub> )                            | 25                              |
| 2.5        | Technisch    | e Daten                                                              | 26                              |
| 3          | Austaus      | ch LOCC-Box-Net ohne LOCC-Pads                                       | 27                              |
| 4          | Firmwar      | e Update                                                             |                                 |
| 4.1        | Einleitung   |                                                                      |                                 |
| 12         | Download     |                                                                      | 28                              |
| 7.2        | Download     |                                                                      | 20                              |
| 4.3        | Installation | ٦                                                                    |                                 |
|            | Lindata      |                                                                      | 28                              |
| 4.4        | Opuale       |                                                                      | ······························· |
| 4.4<br>4.5 | Neue Hard    | dware installieren                                                   |                                 |

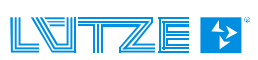

## **1** Allgemeine Hinweise

## 1.1 Symbolerklärung

Die Betriebsanleitung enthält Sicherheitshinweise die durch ein Signalwort in Kombination mit einer bestimmten Farbe. Die Kombination steht für die jeweilige Warnstufe. Die Hinweise weisen möglich Gefahren auf und geben Hinweise zur Vermeidung.

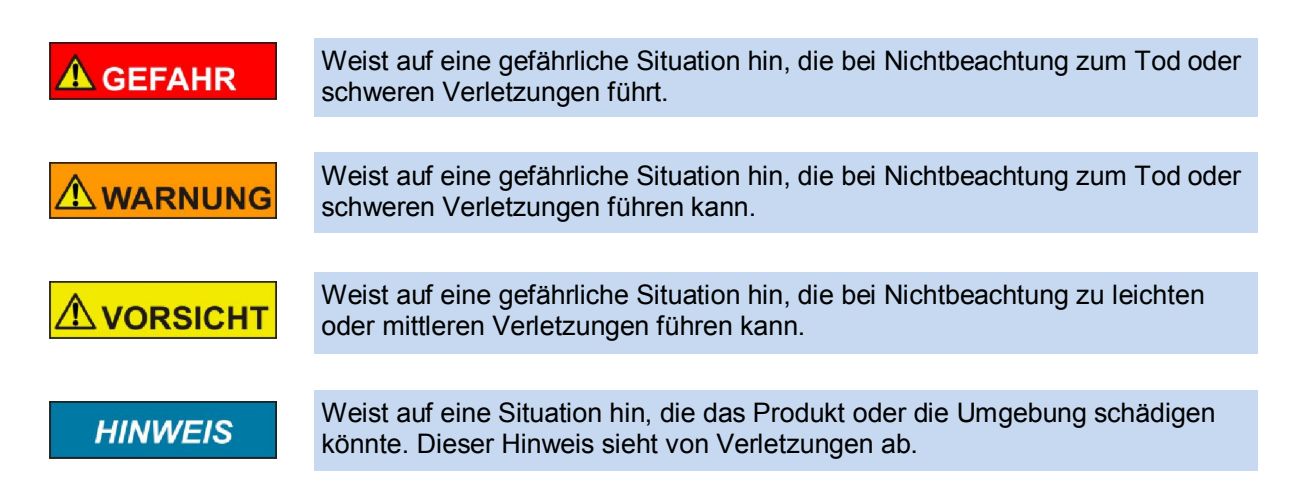

## 1.2 Urheberrecht

Das Handbuch ist nur für den Betreiber und dessen Personal bestimmt. Die Inhalte dürfen weder vollständig noch teilweise an Dritte weitergegeben, vervielfältigt, verwertet oder anderweitig mitgeteilt werden, soweit dies nicht ausdrücklich und schriftlich von der Firma Friedrich Lütze GmbH & Co. KG gestattet wurde. Inhaltliche Angaben, Texte, Bilder und Zeichnungen sind urheberrechtlich geschützt und unterliegen dem gewerblichen Schutzrecht. Zuwiderhandlungen können strafrechtliche Folgen nach sich ziehen. Die genannten Marken und Produktnamen in diesem Dokument sind Warenzeichen oder eingetragene Warenzeichen der Titelhalter.

## 1.3 Haftungsausschluss

Wir haben den Inhalt dieser Druckschrift auf Übereinstimmung mit der beschriebenen Hard- und Software geprüft. Dennoch können Abweichungen nicht ausgeschlossen werden, so dass wir für die vollständige Übereinstimmung keine Gewähr übernehmen. Die Angaben in dieser Druckschrift werden regelmäßig überprüft, und notwendige Korrekturen sind in den nachfolgenden Ausgaben enthalten. Für Verbesserungsvorschläge sind wir dankbar.

Für Schäden, die durch fehlende oder unzureichende Kenntnisse des Handbuches entstehen, ist jegliche Haftung durch die Fa. Friedrich Lütze GmbH & Co. KG ausgeschlossen. Für den Betreiber ist es deshalb ratsam, sich die Einweisung des Personals schriftlich bestätigen zu lassen.

Umbauten oder funktionelle Veränderungen an den Modulen sind aus Sicherheitsgründen nicht gestattet. Nicht ausdrücklich vom Hersteller genehmigte Umbauten an den Modulen führen deshalb zum Verlust jeglicher Haftungsansprüche gegen die Fa. Friedrich Lütze GmbH & Co. KG.

Das gilt ebenfalls, wenn nicht originale bzw. nicht von uns zugelassene Teile oder Ausstattungen verwendet werden.

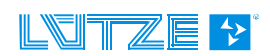

## 1.4 Sicherheitshinweise

#### 1.4.1 Inhalt des Handbuches

Das Handbuch ist vor allen Arbeiten, die am oder mit dem Gerät ausgeführt werden zu lesen und dementsprechend einzuhalten. Dies gilt für alle Personen die mit dem Gerät in Kontakt kommen. Auch geschultes Personal und Fachkräfte, insbesondere Elektrofachkräfte, die bereits mit ähnlichen Geräten gearbeitet haben, sollten die Anleitung gelesen und verstanden haben.

#### 1.4.2 Bestimmungsgemäße Verwendung

Die Geräte sind ausschließlich für den industrielen Einsatz konzipiert. Die bestimmungsgemäße Verwendung umfasst das Vorgehen gemäß Handbuch. Die Geräte dürfen nur für die in den technischen Unterlagen vorgesehenen Fälle und nur in Verbindung mit den von uns empfohlenen bzw. zugelassenen Fremdgeräten und Fremdkomponenten verwendet werden. Der einwandfreie und sichere Betrieb des Produkts setzt sachgemäßen Transport, sachgemäße Lagerung, Aufstellung und Montage sowie sorgfältige Bedienung und Instandhaltung voraus.

#### 1.4.3 Bedienpersonal

Nur qualifiziertes Personal darf folgende Arbeiten an den Modulen durchführen:

- Installation
- Inbetriebnahme
- Betrieb
- Instandhaltung.

Qualifiziertes Personal im Sinne der sicherheitstechnischen Hinweise sind Personen, die die Berechtigung haben, Geräte, Systeme und Stromkreise gemäß den Standards der Sicherheitstechnik in Betrieb zu nehmen, zu Erden und zu kennzeichnen. Das Bedienpersonal ist entsprechend einzuweisen und zu schulen.

#### 1.4.4 Wartung

Die Module selbst sind wartungsfrei. Daher sind für den laufenden Betrieb keine Inspektions- und Wartungsintervalle nötig.

#### 1.4.5 Stilllegung und Entsorgung

Für die Stilllegung und Entsorgung der Module hat die betreibende Firma die für den Standort geltenden Umweltrichtlinien des jeweiligen Landes zu beachten.

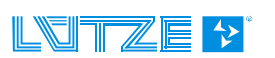

## 2 Gateway – EtherCAT, 716456

Das LOCC-Box-Net Interface (Gateway) ist eine Elektronik-Baugruppe zum Verteilen und Umsetzen der Daten und Nachrichten der seriellen LOCC-Box-Net-Schnittstelle (LOCCbus) auf 2 weitere Kommunikations-Schnittstellen wie USB und EtherCat.

## 2.1 Allgemein

#### 2.1.1 Erläuterung

Die serielle LOCC-Box-Net-Schnittstelle ist eine 1-Draht Kommunikationsschnittstelle. Das physikalisch-elektrische Interface der LOCC-Box ist gemäß LIN-Spezifikation ausgeführt. Das Protokoll auf dieser Schnittstelle ist an das Multidrop-Protokoll angelehnt.

Das Gateway unterstützt folgende Schnittstellen:

- > Full-Speed USB-Schnittstelle mit einer maximalen Bitrate von 12 MBit/s gemäß USB 2.0
- EtherCAT-Schnittstelle "IN" und "OUT". Als physikalisches Übertragungslayer wird Ethernet 100Base/T verwendet.

Die USB-Schnittstelle (DIAG) ist zum Anschluss an einen handelsüblichen PC oder ein Notebook geeignet. Die USB-Schnittstelle wird vom Betriebssystem als serielle COM-Schnittstelle erkannt. Zusammen mit der Software LOCC-Pads dient sie als Interface zur Inbetriebnahme, zur Konfiguration und zur Fehlersuche der LOCC-Box-Net Baugruppen bzw. zum Update des Gateway's.

Die EtherCAT-Schnittstelle mit "IN" und "OUT" ist zum Anschluss an z.B. speicherprogrammierbare Steuerungen (SPS) verschiedener Hersteller geeignet. Die Kommunikationsbeziehung der 2 Gateway-Schnittstellen, USB und EtherCAT, sind jeweils ausschließlich auf die LIN-Schnittstelle des LOCC-Box-Net Interface gerichtet. Eine Quer-Kommunikation (USB <-> EtherCAT) untereinander ist nicht vorgesehen. Eine gleichzeitige Kommunikation von USB und EtherCat ist möglich.

Die LIN-Schnittstelle sowie die Versorgungsspannung der LIN-Schnittstelle und des Gateway (P und M) selbst werden über die 4 Klemmen des Gehäuses geführt. Die USB-Schnittstelle befindet sich als USB-B-Buchse ebenso wie die beiden EtherCAT-RJ45-Buchsen auf der Vorderseite des Gehäuses.

### 2.1.2 Abmessungen und Anschlüsse

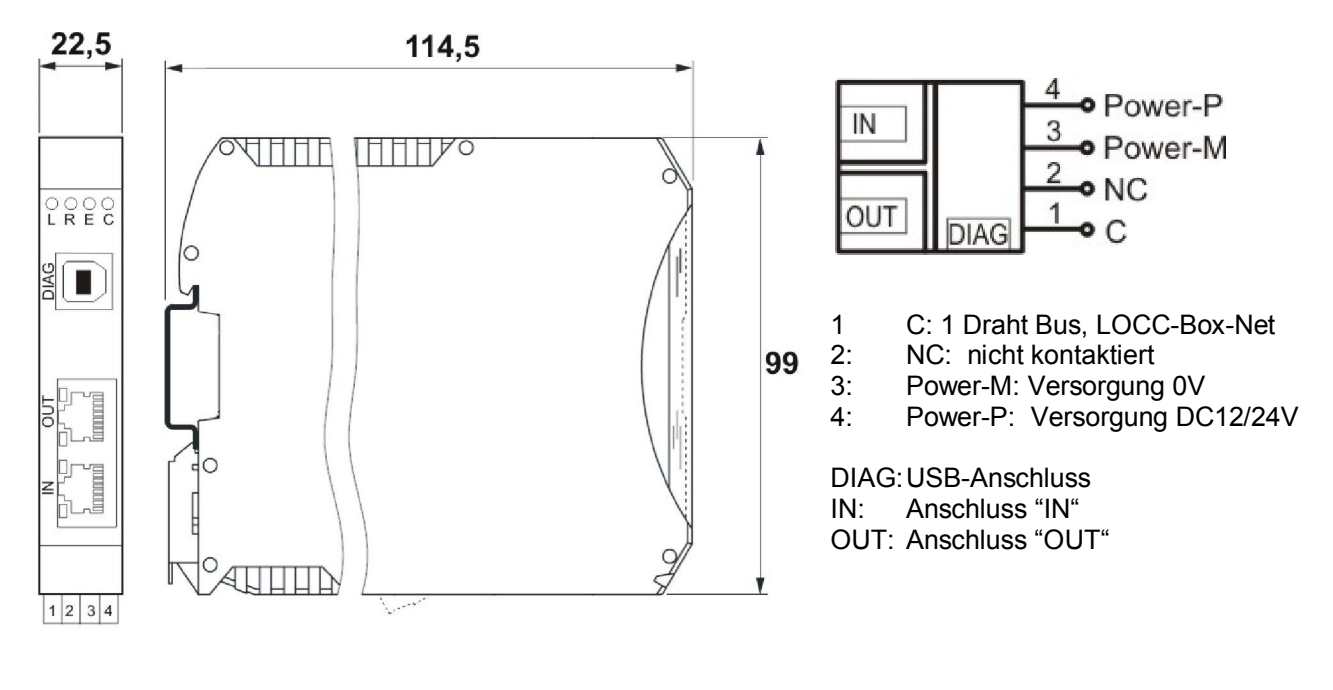

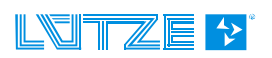

| Funktion | PIN | Beschreibung                                                |
|----------|-----|-------------------------------------------------------------|
| С        | 1   | Kommunikationsanschluss, 1 Draht Bus, LOCCbus               |
| NC       | 2   | Nicht kontaktiert                                           |
| Power-M  | 3   | 0V - Anschluss für die interne Versorgung des Gateways      |
| Power-P  | 4   | DC 12/24V-Anschluss für die interne Versorgung des Gateways |

## 2.1.3 Funktion und Anzeigen

Anschluss: Federzugklemmen, steckbar

| Anzeigen                | Funktion      | Beschreibung                                       |
|-------------------------|---------------|----------------------------------------------------|
| LED L, rot – leuchtend  | Error         | EEPROM Error, EEPROM nicht geladen                 |
| LED R, grün - leuchtend | EtherCAT      | ECT Run                                            |
| LED E, grün - leuchtend | EtherCAT      | ECT Error                                          |
| LED C, grün - blinkend  | LOCCbus       | Datenverkehr mit LOCC-Box-Net Modulen              |
| RJ-45 LED grün          | Link/Activity | 100Base/T-Verbindung, blinken bei EtherCAT-Verkehr |
| RJ-45 LED grün          | Connect       | Speed-LED, 100Base /T-Verbindung                   |

## 2.1.4 Topologie und Aufbau

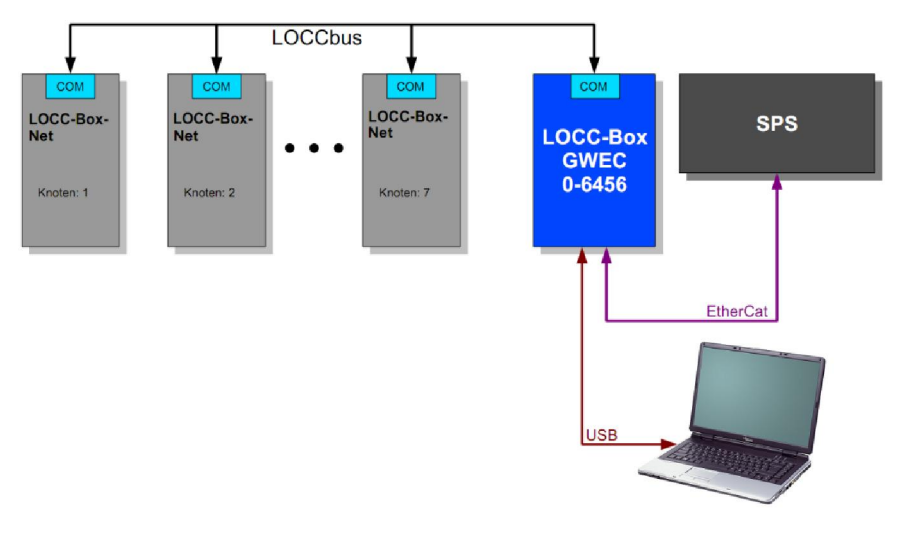

### 2.1.5 LOCCbus - Schnittstelle

| Anzahl                   | 1                                       |
|--------------------------|-----------------------------------------|
| Ansteuerung, Controller  | UART integriert in CPU                  |
| Bitrate                  | 9600 Baud, 9 Bit, No Parity, 1 Stop-Bit |
| Physikalisches Interface | LIN                                     |
| Software                 | In Firmware                             |

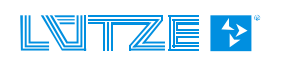

## 2.1.6 Betriebssystem, Schnittestelle

| CPU             | STM32F103C8T6                                  |
|-----------------|------------------------------------------------|
| Betriebssystem  | Free-RTOS                                      |
| Treiber         | ESD EtherCAT Slave Stack                       |
| Firmware Update | über USB mit Konfigurations-Programm LOCC-PADS |
| Тур             | EtherCAT Slave                                 |
| Controller      | Beckhoff ET1100                                |
| Galv. Trennung  | Übertrager                                     |
| Bezeichnung     | IN und OUT, RJ45 Buchse mit LED-Statusanzeige  |

## 2.1.7 Montage

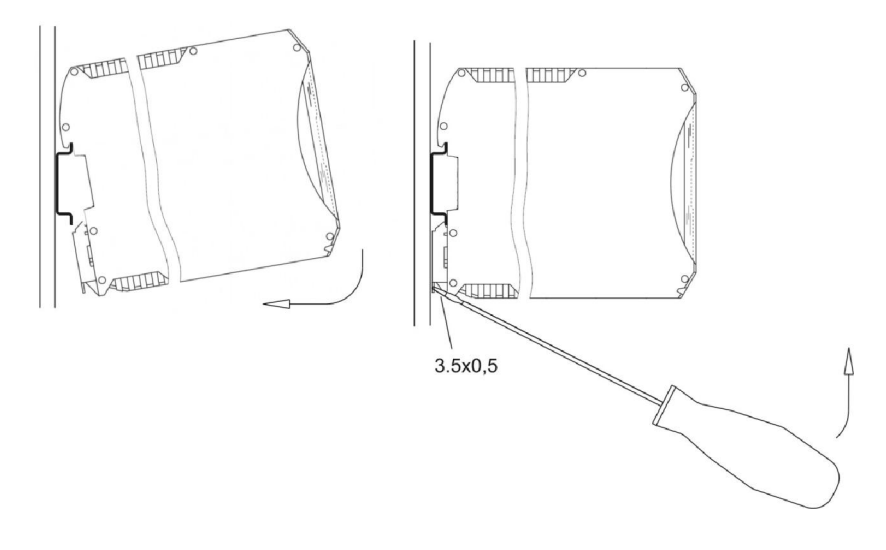

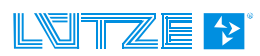

## 2.2 Installation

#### 2.2.1 Prinzipieller Aufbau

- 1. Versorgen Sie das Gateway und alle LOCC-Box-Net Module mit DC 12/24V Betriebsspannung.
- 2. Verbinden Sie alle "COM"-Anschlüsse der Module mit dem "C"-Anschluss(Pin1) des Gateways. Hierzu eignen sich die im Zubehör angegebenen Brückungskämme. Siehe Abschnitt 5 Zubehör.
- Schließen Sie das Gateway mit Hilfe des USB-Anschlusses an Ihren PC an, um eine Kommunikation mit der Windowssoftware LOCC-Pads herzustellen oder verbinden Sie das Feldbuskabel mit dem Anschluss "IN".

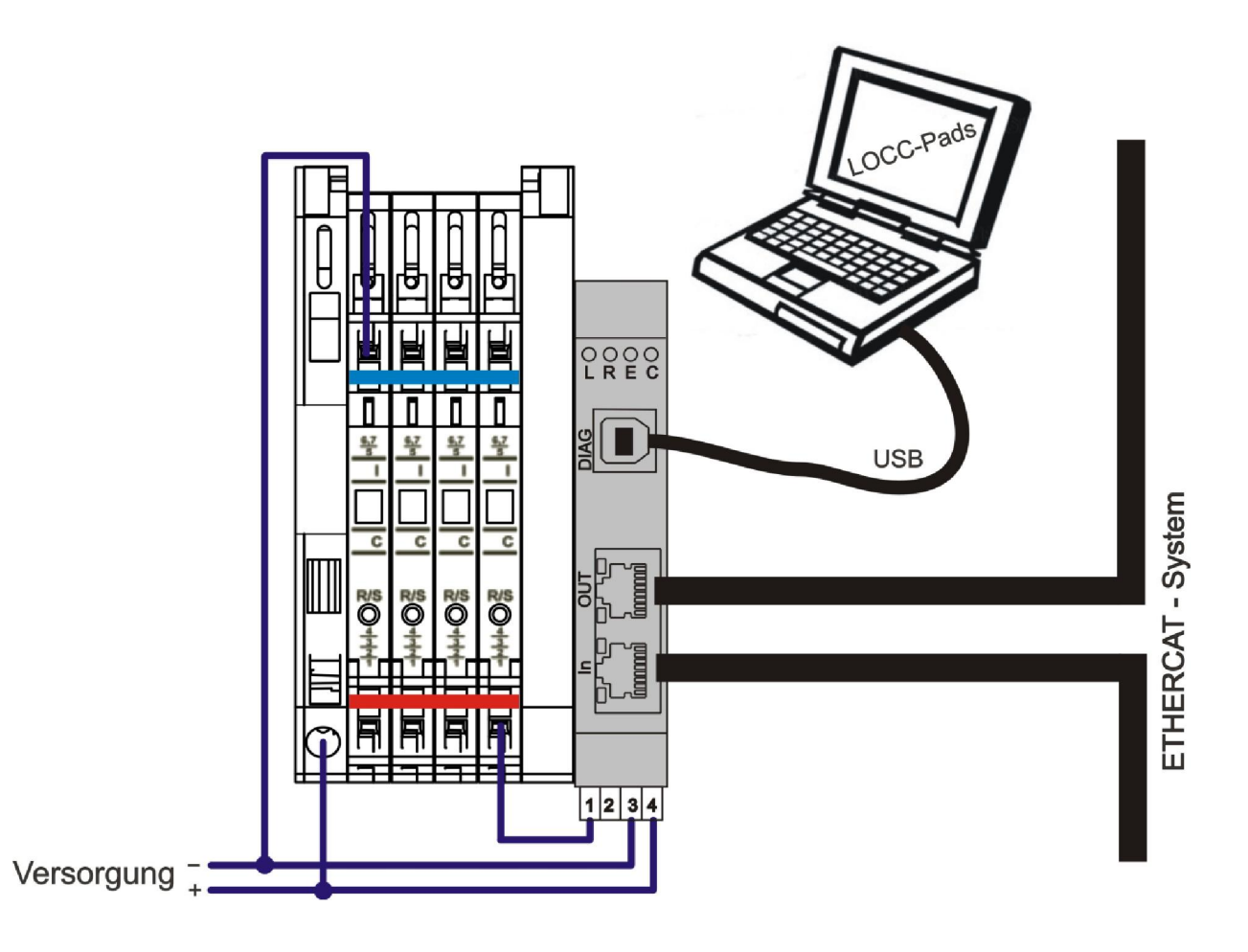

#### 2.2.2 Anschluss an USB

## HINWEIS

Installieren Sie die neueste Version von LOCC-Pads! Hierbei wird der Gerätetreiber in das Windows-Systemverzeichnis kopiert.

Verbinden Sie das Gateway mit dem PC / Laptop mit Hilfe des mitgelieferten USB-Kabels. Beim erstmaligen Anschluss wird das Gateway als neue Hardware "LOCC-Box-GW-EC 716456" erkannt und automatisch installiert.

Für eine manuelle Installation lesen Sie bitte Kapitel 4.5.

| installeren von Geratetreib         | ersoftware                                     |
|-------------------------------------|------------------------------------------------|
| LOCC-Box-Gw-EC 716456               | O Windows Update wird durchsucht               |
| Das Herunterladen der Gerätetreiber | oftware von Windows Update kann einige Minuten |
| addenn.                             |                                                |

## 2.3 Kommunikation mit LOCC-Pads

Siehe Handbuch "LOCC-Box-Net\_x.xx\_HB\_DE"

## 2.4 Kommunikation mit EtherCAT

EtherCAT folgt zu 100% dem Ethernet-Standard (nach IEEE 802.3), arbeitet Vollduplex und unterstützt Industriell Ethernet mit einer Übertragungsrate von 100 Mbit/s (Fast Ethernet).

Das Gerät erfüllt die EtherCAT-Normen ETG.1000x S ( R ) V1.0.2 mit x = 2..6, ETG.1300 S ( R ) V1.0.3 und ETG.2000 S ( R ) V1.0.2

EtherCAT ist IEC, ISO und SEMI Standard: (IEC 61158, IEC 61784, ISO 15745, SEMI E54.20)

#### 2.4.1 Begriffe CoE CAN application protocol over EtherCAT (Former: "CANopen over EtherCAT") DC **Distributed Clock** EEPROM Electrically Erasable Programmable Read Only Memory FNI EtherCAT Network Information Contains configuration information for an EtherCAT master Ethernet over EtherCAT EoE ESC EtherCAT Slave Controller Contains information about EtherCAT EtherCAT Slave Information ESI slave devices ETG EtherCAT Technology Group Homepage: www.ethercat.org FMMU Field bus Memory Management Unit HexBin Hexadecimal Binary Used to display data in hexadecimal notation, e.g. decimal 43707 = 0xAABB = HexBin: "BB AA" (littleendian) Init EtherCAT device state "Init" IP "Init" → "PreOp" State transition from "Init" to "PreOp" LCID Locale Identifier A number that describes a language/culture setting Media Access Control MAC MBox Mailbox EtherCAT slave device Mailbox NIC Network Interface Card Also used synonymic to "Network Interface" NOP No Operation keine Ausführung EtherCAT device state "Operational" Op PDI Process Data Interface

Process Data Object

PDO

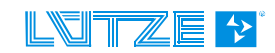

| Protocol Data Unit                       |                                                                                                    |
|------------------------------------------|----------------------------------------------------------------------------------------------------|
| EtherCAT device state "Pre-Operational"  |                                                                                                    |
| EtherCAT device state "Safe-Operational" |                                                                                                    |
| SyncMan, Synchronization Manager         |                                                                                                    |
| unsigned double word integer (4 Byte)    |                                                                                                    |
| unsigned integer (2 Byte)                |                                                                                                    |
| unsigned short integer (1 Byte)          |                                                                                                    |
| Universeral Serial Bus                   |                                                                                                    |
| Working Counter                          | Data field within an EtherCAT PDU<br>used for error detection, see<br>ETG.1000 documents for details                                                                                                    |
|                                          | Protocol Data Unit<br>EtherCAT device state "Pre-Operational"<br>EtherCAT device state "Safe-Operational"<br>SyncMan, Synchronization Manager<br>unsigned double word integer (4 Byte)<br>unsigned integer (2 Byte)<br>unsigned short integer (1 Byte)<br>Universeral Serial Bus<br>Working Counter |

# 2.4.2 Beschreibungsdatei

Die zu verwendende ESI-Datei (EtherCAT Slave Information) befindet sich in der Datei "LOCC-Pads x.x.x.zip", welche auf der Lütze Homepage als kostenloser Download zur Verfügung steht.

### 2.4.3 EtherCAT Schnittstelle

Das Gateway verhält sich im EtherCAT System als Slave mit max. 64 möglichen Modulen. Module = LOCC-Box-Net.

#### 2.4.4 Übersicht LOCC-Box-Net Module

| ArtNr.      | Name         | Тур | Einstellung<br>Strombereich / Charakteristik | Parametrierung<br>Eigenschaften |
|-------------|--------------|-----|----------------------------------------------|---------------------------------|
| 716410      | LOCC-Box-Net | 1   | Drehschalter                                 | LOCC-Pads                       |
| 716410.0050 | LOCC-Box-Net | 1   | Drehschalter                                 | LOCC-Pads                       |
| 716411      | LOCC-Box-Net | 3   | Software                                     | LOCC-Pads, EtherCAT             |

#### 2.4.5 Communication Profile Area

| Index             | Sub-<br>Index | Name                      | Datentyp | <b>R/W</b><br>Typ 1 Typ 3 | Default               | Beispiel<br>Kapitel |
|-------------------|---------------|---------------------------|----------|---------------------------|-----------------------|---------------------|
| 1000 <sub>h</sub> | -             | Device Typ                | UDINT    | r                         | 00000191 <sub>h</sub> | 2.4.10.1            |
| 1008 <sub>h</sub> | -             | Device Name               | String   | r LOCC-Box-GWEC           |                       | 2.4.10.2            |
| 1009 <sub>h</sub> | -             | Hardware Version          | String   | r X.Y                     |                       | 2.4.10.3            |
| 100A <sub>h</sub> | -             | Software Version          | String   | r                         | X.Y                   | 2.4.10.4            |
| 1018 <sub>h</sub> | 4             | Identity                  | Record   | r                         | -                     | 2.4.10.5            |
|                   | 1             | Vendor-ID                 |          |                           | 63C <sub>h</sub>      |                     |
|                   | 2             | Product code, hexadezimal |          |                           | 716456                |                     |
|                   | 3             | Revision number           |          |                           | X.Y                   |                     |

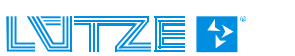

|                   | 4  | Serial number  |        |   | XY <sub>h</sub> |   |
|-------------------|----|----------------|--------|---|-----------------|---|
| 1600 <sub>h</sub> | 64 | RxPDO1         | Record | r |                 | - |
| 1A00 <sub>h</sub> | 64 | TxPDO1         | Record | r |                 | - |
| 1C00 <sub>h</sub> | 4  | SM Type        | Array  |   |                 | - |
| 1C12 <sub>h</sub> | 1  | PDO Assignment | Array  | r |                 | - |
| 1C13 <sub>h</sub> | 1  | PDO Assignment | Array  | r |                 | - |

r = nur lesen

## 2.4.6 Manufacturer Specific Area

| Index                    | Sub-<br>Index | Name                                            | Daten-<br>typ | <b>R</b><br>Тур 1 | ′ <b>W</b><br>Тур 3 | Beispiel<br>Kapitel |
|--------------------------|---------------|-------------------------------------------------|---------------|-------------------|---------------------|---------------------|
| <b>2000</b> <sub>h</sub> | 64            | Modultyp von Knoten 1 - 64                      | USINT         |                   | r                   | 2.4.10.6            |
| 2010 <sub>h</sub>        | 64            | Modulzustand von Knoten 1 - 64                  | USINT         |                   | r                   | 2.4.10.7            |
| 2011 <sub>h</sub>        | 64            | Modulkonfiguration der Drehschalter             | UINT          |                   | r                   | 2.4.10.8            |
| 2100 <sub>h</sub>        | 64            | Ausgangsspannung                                | UINT          |                   | r                   | 2.4.10.9            |
| 2101 <sub>h</sub>        | 64            | Eingangsspannung                                | UINT          |                   | r                   | 2.4.10.10           |
| 2104 <sub>h</sub>        | 64            | Strommessung                                    | UINT          |                   | r                   | 2.4.10.11           |
| <b>210A</b> <sub>h</sub> | 64            | Kennlinieneinstellung                           | UINT          |                   | r                   | 2.4.10.12           |
| 2200 <sub>h</sub>        | 64            | Softwareversion                                 | UDINT         | r                 |                     | 2.4.10.13           |
| 2201 <sub>h</sub>        | 64            | Seriennummer                                    | UDINT         | r                 |                     | 2.4.10.14           |
| 2202 <sub>h</sub>        | 64            | LOCC-Box Zähler "Betriebsspannung AN"           | UDINT         | r                 |                     | 2.4.10.15           |
| 2203 <sub>h</sub>        | 64            | LOCC-Box Zähler "Betriebsstunden (h)"           | UDINT         | r                 |                     | 2.4.10.16           |
| 2204 <sub>h</sub>        | 64            | LOCC-Box Zähler "Betriebsstunden AN (h)"        | UDINT         |                   | r                   | 2.4.10.17           |
| 2205 <sub>h</sub>        | 64            | LOCC-Box Zähler "Ausgelöst"                     | UDINT         |                   | r                   | 2.4.10.18           |
| 2206 <sub>h</sub>        | 64            | LOCC-Box Zähler "Einschalten"                   | UDINT         |                   | r                   | 2.4.10.19           |
| 2208 <sub>h</sub>        | 64            | LOCC-Box Einstellungen                          | USINT         | r/                | Ŵ                   | 2.4.10.20           |
| 2209 <sub>h</sub>        | 64            | Einstellung Strombereich, (I)                   | USINT         | r                 | r/w                 | 2.4.10.21           |
| 220A <sub>h</sub>        | 64            | Einstellung Charakteristik, (C)                 | USINT         | r                 | r/w                 | 2.4.10.22           |
| 2400 <sub>h</sub>        | 64            | Zykluszeit der Abfrage in ms                    | UINT          | r/                | Ŵ                   | 2.4.10.23           |
| 2800 <sub>h</sub>        | 64            | Reset und Vergabe der Knotennummer              | USINT         | W                 |                     | 2.4.10.24           |
| 2801 <sub>h</sub>        | 64            | Abfrage "Status Knotennummer"                   | UINT          | r                 |                     | 2.4.10.25           |
| 2802 <sub>h</sub>        | 64            | Reset und automatische Vergabe der Knotennummer | USINT         | ١                 | N                   | 2.4.10.26           |
| 2808 <sub>h</sub>        | 64            | Identifizierung - "Hallo-Funktion"              | USINT         | ١                 | N                   | 2.4.10.27           |

r = nur lesen, r/w = lesen und schreiben, w = schreiben

Sub-Index = Knotennummer der angeschlossenen LOCC-Box

#### 2.4.7 Standardized Profile Area

| Index             | ex Name                          |        | R/W | Beispiel<br>Kapitel |
|-------------------|----------------------------------|--------|-----|---------------------|
| 6000 <sub>h</sub> | Modulstatus AN / AUS - Byteweise | uint 8 | r   | 2.4.10.28           |

#### 2.4.8 Alarmmeldung, Emergency

#### Fehlermeldung

Fällt im laufenden Betrieb eine angeschlossene LOCC-Box aus, sendet das LOCC-Box-GWEC ein Emergency Request gemäß ETG.1000.6.S ® V1.0.2, Kapitel 5.6.4. In diesem Fall ist Error Code = 0xFF00, Error Register = 0x80, Data[0] = Knotennummer der ausgefallenen LOCC-Box, Data[1] = Data[2] = Data[3] = Data[4] = 0.

Beispiel: Ausfall von LOCC-Box-Net mit Knotennummer 6

Master: CoE emergency from slave "Slave 1 (LOCC-Box-Gateway)" received: [Device specific / 0xff00], Error reg. = 0x80, data[] = 06 00 00 00 00

#### Info (Gutmeldung einer LOCC-Box-Net)

Nimmt diese LOCC-Box ihren Betrieb wieder auf, wird ebenfalls ein Emergency Request gesendet. Hier ist Error Code = 0x0000, Error Register = 0x00, Data[0] = Knotennummer der wieder gekommenden LOCC-Box, Data[1] = Data[2] = Data[3] = Data[4] = 0.

Beispiel: Gutmeldung LOCC-Box-Net mit Knotennummer 6

Master: CoE emergency (Error reset) from slave "Slave 1 (LOCC-Box-Gateway)" received: [No error / 0x0000], Error reg. = 0x00, data[] = 06 00 00 00 00

#### Info (Gutmeldung aller LOCC-Box-Net Module)

Sind nach Ausfall einer oder mehrerer LOCC-Boxen alle LOCC-Boxen wieder funktionsfähig, so wird ein weiterer Emergency Request gesendet. Hier ist Error Code = 0x0000, Error Register = 0x00, Data[0] = Data[1] = Data[2] = Data[3] = Data[4] = 0.

Beispiel: Gutmeldung aller LOCC-Box-Net Module

Master: CoE emergency (Error reset) from slave "Slave 1 (LOCC-Box-Gateway)" received: [No error / 0x0000], Error reg. = 0x00, data[] = 00 00 00 00 00

#### 2.4.9 Prozessabbild

Pro angeschlossener LOCC-Box-Net wird ein I/O-Modul genutzt. Es gibt zwei Arten:

- LOCC-Box-State mit 1 Byte Eingang
- LOCC-Box-Mode mit 1 Byte Ausgang

#### Eingangsbyte

Im Eingangs-Byte (State) wird der Modulzustand der angeschlossenen LOCC-Box-Net angezeigt. Der Modulzustand entspricht dem Index 0x2010 (Kapitel 2.4.10.1) und wird von der Steuerung zyklisch aktualisiert.

| 7                | 6           | 5                      | 4                           | 3                     | 2               | 1   | 0    |
|------------------|-------------|------------------------|-----------------------------|-----------------------|-----------------|-----|------|
| System<br>Fehler | Kurzschluss | Unterspannung<br>U<10V | I-Warnung<br>(I>0,9 * Inom) | Neues Modul<br>am Bus | Reser-<br>viert | Sta | itus |

#### Ausgangsbyte

Das Ausgangs-Byte (Mode) dient zum Ein- und Ausschalten von Modulen. Es werden die niederwertigen beiden Bit 0 und 1 benutzt.

Bit 0: = 0: angeschlossene LOCC-Box ausschalten = 1: angeschlossene LOCC-Box einschalten

Bit 1: Flankenwechsel von 0 auf 1: Zustand von Bit 0 in die angeschlossene LOCC-Box übernehmen

| 7 | 6 | 5 | 4 | 3 | 2 | 1          | 0       |
|---|---|---|---|---|---|------------|---------|
| - | - | - | - | - | - | Steigende  | Neuer   |
|   |   |   |   |   |   | Übernehmen | Zustanu |

#### HINWEIS

Die Daten werden im Hex-Format übertragen.

Das Einschalten erfolgt über das Senden von "00" und anschließend von "03". Das Ausschalten erfolgt über das Senden von "00" und anschließend von "02".

#### 2.4.10 Beispiele der verwendeten Indexe

#### 2.4.10.1 Device Typ (1000<sub>h</sub>)

| Index             | Name       | Datentyp | R/W | Default-Wert           |
|-------------------|------------|----------|-----|------------------------|
| 1000 <sub>h</sub> | Device typ | UDINT 32 | r   | 0003 0191 <sub>h</sub> |

Der Wert des Device typ beträgt: 0000.0191<sub>h</sub>

Digitaler Ein-/Ausgang: 0000<sub>h</sub> Digitale Profilnummer: 0191<sub>h</sub>

| LSB                          |                 |                 | MSB             |  |  |
|------------------------------|-----------------|-----------------|-----------------|--|--|
| 91 <sub>h</sub>              | 01 <sub>h</sub> | 03 <sub>h</sub> | 00 <sub>h</sub> |  |  |
| gelesener Wert: 00 03 01 91h |                 |                 |                 |  |  |

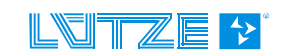

#### 2.4.10.2 Device Name (1008<sub>h</sub>)

| Index             | Name        | Datentyp | R/W       | Default-Wert  |
|-------------------|-------------|----------|-----------|---------------|
|                   |             |          | Тур1 Тур3 |               |
| 1008 <sub>h</sub> | Device Name | String   | r         | LOCC-Box-GWEC |

#### 2.4.10.3 Hardware Version (1009<sub>h</sub>)

| Index             | Name             | Datentyp | <b>R/W</b><br>Тур1 Тур3 | Default-Wert |
|-------------------|------------------|----------|-------------------------|--------------|
| 1009 <sub>h</sub> | Hardware Version | String   | r                       | x.y z.B. 1.0 |

#### 2.4.10.4 Software Version (100A<sub>h</sub>)

| Index             | Name             | Datentyp | <b>R/W</b><br>Тур1 Тур3 | Default-Wert  |
|-------------------|------------------|----------|-------------------------|---------------|
| 100A <sub>h</sub> | Software Version | String   | r                       | x.y z.B. 2.20 |

#### 2.4.10.5 Identity (1018<sub>h</sub>)

| Index             | Name     | Datentyp | <b>R/W</b><br>Тур1 Тур3 | Default-Wert |
|-------------------|----------|----------|-------------------------|--------------|
| 1018 <sub>h</sub> | Identity | Record   | r                       | -            |

Dieses Objekt enthält allgemeine Informationen zum Gateway.

| Index             | Sub-Index<br>[Dez] | Beschreibung    | Wertebereich<br>[Hex] | Default-Wert           | Datentyp | R/W   |
|-------------------|--------------------|-----------------|-----------------------|------------------------|----------|-------|
|                   | 0                  | no_of_entries   | 4                     | 4                      | USINT    | r     |
|                   | 1                  | Vendor_ID       | 0FFFFFFFF             | 0000 063C <sub>h</sub> | UDINT    | const |
| 1018 <sub>h</sub> | 2                  | product_code    | 0FFFFFFFF             | 716456 <sub>d</sub>    | UDINT    | const |
|                   | 3                  | revision_number | 0FFFFFFFF             | x.y                    | UDINT    | r     |
|                   | 4                  | serial_number   | 0FFFFFFFF             | 0                      | UDINT    | r     |

#### Bedeutung der Variablen

| Vendor ID | Enthält die Vendor-ID F | -lier ist immer der Wer | t 0000 063C <sub>b</sub> eingetrag | nen  |
|-----------|-------------------------|-------------------------|------------------------------------|------|
|           |                         |                         | r oooo oooon chigoriag             | jon. |

*product\_code* Hier ist die Artikelnummer des Produkts abgelegt.

*revision\_number* In den oberen zwei Bytes sind die Revisionsnummern der wesentlichen Änderungen aufgeführt und in den unteren zwei Bytes die Revisionsnummern einfacher Korrekturen oder Änderungen.

serial\_number Hier ist die Seriennummer des Produkts abgelegt.

#### 2.4.10.6 Modul Typ (2000<sub>h</sub>)

| Index                    | Name      | Datentyp | R/W       | Default-Wert |
|--------------------------|-----------|----------|-----------|--------------|
|                          |           |          | Тур1 Тур3 |              |
| <b>2000</b> <sub>h</sub> | Modul typ | USINT    | r         | -            |

Der Wert des Modul Typ interpretiert die Modul Version: Typ

Typ 1 = 716410 Typ 3 = 716411

#### **Beispiel:**

Der gelesene Wert wird in ein Dezimalwert gewandelt. 00 00 00  $01_h = 1_d \rightarrow Typ 1$ 

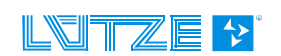

#### 2.4.10.7 Modulzustand (2010<sub>h</sub>)

| Index                    | Name         | Datentyp | R/W       | Default            |
|--------------------------|--------------|----------|-----------|--------------------|
|                          |              |          | Тур1 Тур3 |                    |
| <b>2010</b> <sub>h</sub> | Modulzustand | USINT    | r         | 00 - Lieferzustand |

Der ausgelesene Wert gibt den Modulzustand an und ist in einen Binärwert zu wandeln.

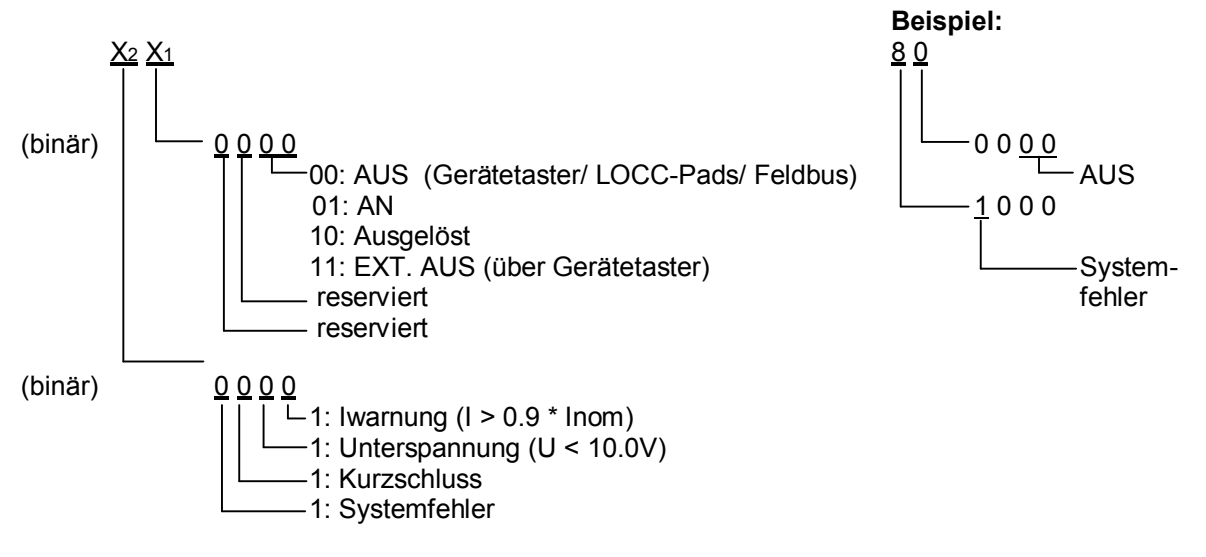

Ergebnis ist: Modul ist AUS mit Hilfe des Gerätetaster/ LOCC-Pads oder Feldbus und signalisiert einen Systemfehler.

#### 2.4.10.8 Modulkonfiguration (2011<sub>h</sub>)

| Index                    | Name               | Datentyp | <b>R/W</b><br><i>Typ1 Typ3</i> | Default             |
|--------------------------|--------------------|----------|--------------------------------|---------------------|
| <b>2011</b> <sub>h</sub> | Modulkonfiguration | USINT    | r                              | 1,1 - Lieferzustand |

Der Wert der Modulkonfiguration gibt die Einstellung von Strombereich bzw. Charakteristik zurück.

Der gelesene Wert wird in einen Dezimalwert gewandelt.

 $\underline{\underline{Y_2}}$   $\underline{\underline{Y_1}}$  = Dezimalwert 1-10 = Strombereich 1-10A = Dezimalwert 1-10 = Charakteristik 1-10

#### **Beispiel:**

 $\frac{1}{2} = 4$  dezimal = 5 = Strombereich 5A = 4 dezimal = 1 = Charakteristik 1 (flink)

#### 2.4.10.9 Ausgangsspannung (2100<sub>h</sub>)

| Index                    | Name             | Datentyp | R/W       | Default |
|--------------------------|------------------|----------|-----------|---------|
|                          |                  |          | Тур1 Тур3 |         |
| <b>2100</b> <sub>h</sub> | Ausgangsspannung | UINT     | r         | -       |

Der Wert enthält den Betrag der anliegenden Ausgangspannung.

Der gelesene Wert wird in einen Dezimalwert gewandelt. Der maximale Messwert ist 1024 und entspricht 39V. Hieraus ergibt sich folgende Verhältnisgleichung.

Ausgangsspannung = 
$$\frac{Dezimalwert \times 39V}{1024}$$

**Beispiel:** 

 $02 \ 9C_{h} = dezimal = 668$ 

Ausgangsspannung =  $\frac{668 \times 39V}{1024}$  =  $\frac{25,44V}{25,44V}$ 

## 2.4.10.10 Eingangsspannung (2101<sub>h</sub>)

| Index             | Name             | Datentyp | R/W       | Default |
|-------------------|------------------|----------|-----------|---------|
|                   |                  |          | Тур1 Тур3 |         |
| 2101 <sub>h</sub> | Eingangsspannung | UINT     | r         | -       |

Der Wert enthält den Betrag der anliegenden Eingangsspannung.

Der gelesene Wert wird in einen Dezimalwert gewandelt. Der maximale Messwert ist 1024 und entspricht 39V. Hieraus ergibt sich folgende Verhältnisgleichung.

Eingangsspannung =  $\frac{Dezimalwert \times 39V}{1024}$ 

#### **Beispiel:**

 $02\ 98_{\rm h}$  = dezimal = 664

Eingangsspannung =  $\frac{664 \times 39V}{1024} = \frac{25,29V}{25,29V}$ 

#### 2.4.10.11 Strommessung (2104<sub>h</sub>)

| Index                    | Name         | Datentyp | <b>R/W</b><br>Тур1 Тур3 | Default |
|--------------------------|--------------|----------|-------------------------|---------|
| <b>2104</b> <sub>h</sub> | Strommessung | UINT     | r                       | -       |

Der Wert enthält den Betrag des momentan fließenden Stromes.

Der gelesene Wert wird in einen Dezimalwert gewandelt. Der maximale Messwert ist 1024 und entspricht 32,75A. Hieraus ergibt sich folgende Verhältnisgleichung.

Strom =  $\frac{Dezimalwert \times 32,75A}{1024}$ 

#### **Beispiel:**

 $00\ 00\ 00\ 1F_{h}$  = dezimal = 31

Strom = 
$$\frac{31 \times 32,75A}{1024} = 0,99A$$

#### 2.4.10.12 Kennlinieneinstellung (210A<sub>h</sub>)

| Index                    | Name                  | Datentyp | R/W       | Default |
|--------------------------|-----------------------|----------|-----------|---------|
|                          |                       |          | Тур1 Тур3 |         |
| <b>210A</b> <sub>h</sub> | Kennlinieneinstellung | UINT     | r         | -       |

Dieses Objekt liefert die aktuellen Parameter der eingestellten Kennlinie (Charakteristik).

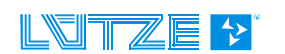

Beispiel: gelesener Wert: 1F EA

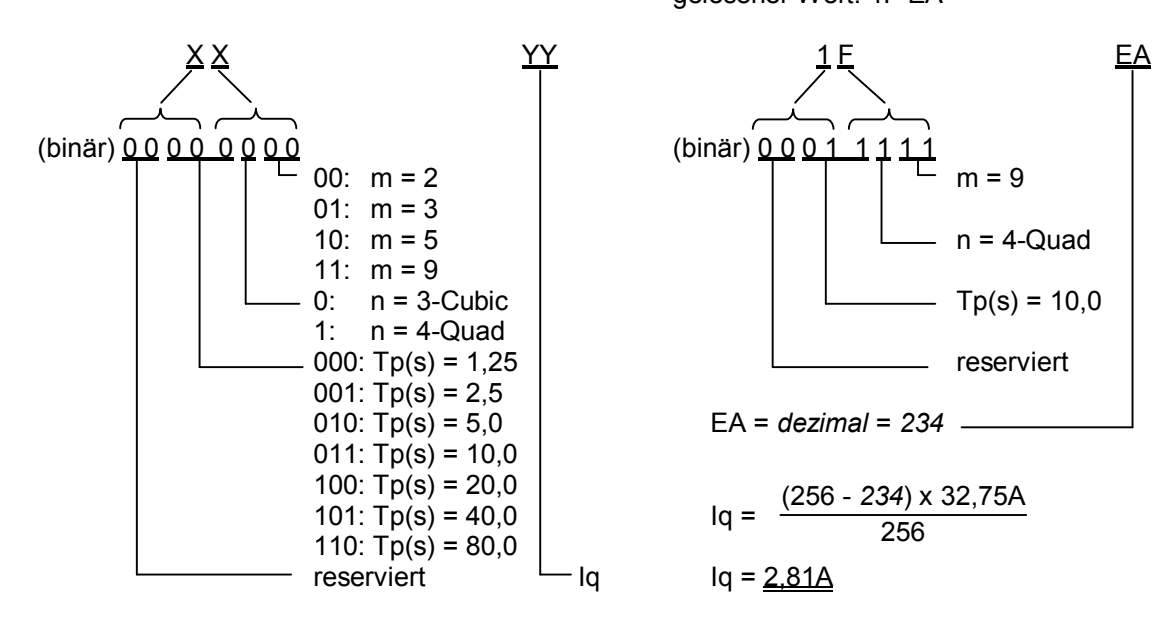

Umwandlung in *Dezimalwert*. Der maximale Messwert ist 256 und entspricht 32,75A. Hieraus ergibt sich folgender Dreisatz:  $Iq = \frac{(256 - Dezimalwert) \times 32,75A}{256}$ 

#### 2.4.10.13 Softwareversion (2200<sub>h</sub>)

| Index                    | Name            | Datentyp | R/W       | Default |
|--------------------------|-----------------|----------|-----------|---------|
|                          |                 |          | Тур1 Тур3 |         |
| <b>2200</b> <sub>h</sub> | Softwareversion | UDINT    | r         | -       |

Dieses Objekt liefert die Softwareversion der LOCC-Box.

Der gelesene Wert wird als Hex-Wert gelesen und mit einer Kommastelle von rechts versehen.

**Beispiel:** 15<sub>h</sub> = 1.5

#### 2.4.10.14 Seriennummer (2201<sub>h</sub>)

| Index             | Name         | Datentyp | R/W       | Default |
|-------------------|--------------|----------|-----------|---------|
|                   |              |          | Тур1 Тур3 |         |
| 2201 <sub>h</sub> | Seriennummer | UDINT    | r         | -       |

Dieses Objekt liefert die Seriennummer der LOCC-Box. Der gelesene Wert wird in einen Dezimalwert gewandelt.

**Beispiel:** 00 01 E1 EF<sub>h</sub> = dezimal = 123375

#### 2.4.10.15 LOCC-Box Zähler "Betriebsspannung AN" (2202<sub>h</sub>)

| Index             | Name                                  | Datentyp | R/W       | Default |
|-------------------|---------------------------------------|----------|-----------|---------|
|                   |                                       |          | Тур1 Тур3 |         |
| 2202 <sub>h</sub> | LOCC-Box Zähler "Betriebsspannung AN" | UDINT    | r         | -       |

Dieses Objekt liefert den Zählerstand wie oft das Modul an die Versorgungsspannung angeschlossen wurde. Der gelesene Wert wird in einen Dezimalwert gewandelt.

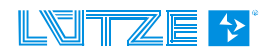

**Beispiel:** 00 00 01 0C<sub>h</sub> = dezimal = 268

#### 2.4.10.16 LOCC-Box Zähler "Betriebsstunden (h)" (2203<sub>h</sub>)

| Index             | Name                                  | Datentyp | R/W       | Default |
|-------------------|---------------------------------------|----------|-----------|---------|
|                   |                                       |          | Тур1 Тур3 |         |
| 2203 <sub>h</sub> | LOCC-Box Zähler "Betriebsstunden (h)" | UDINT    | r         | -       |

Dieses Objekt liefert die Anzahl der Betriebsstunden im ½ Stunden Takt, d.h. wie lange die LOCC-Box an die Versorgungsspannung angeschlossen war.

Der gelesene Wert wird in einen Dezimalwert gewandelt und durch 2 geteilt.

**Beispiel:** 00 00 01 60<sub>h</sub> = dezimal / 2 = 176h

#### 2.4.10.17 LOCC-Box Zähler "Betriebsstunden AN (h)" (2204<sub>h</sub>)

| Index                    | Name                                     | Datentyp | R/W       | Default |
|--------------------------|------------------------------------------|----------|-----------|---------|
|                          |                                          |          | Тур1 Тур3 |         |
| <b>2204</b> <sub>h</sub> | LOCC-Box Zähler "Betriebsstunden AN (h)" | UDINT    | r         | -       |

Dieses Objekt liefert die Anzahl der Betriebsstunden AN im ½ Stunden Takt, d.h. wie lange die LOCC-Box eingeschaltet war und den Verbraucher versorgt hat.

Der gelesene Wert wird in einen Dezimalwert gewandelt und durch 2 geteilt.

**Beispiel:** 00 00 08 FB<sub>h</sub> = dezimal / 2 = 1149,5h

#### 2.4.10.18 LOCC-Box Zähler "Ausgelöst" (2205h)

| Index             | Name                        | Datentyp | R/W       | Default |
|-------------------|-----------------------------|----------|-----------|---------|
|                   |                             |          | Тур1 Тур3 |         |
| 2205 <sub>h</sub> | LOCC-Box Zähler "Ausgelöst" | UDINT    | r         | -       |

Dieses Objekt liefert die Anzahl wie oft die LOCC-Box durch Überlast oder Kurzschluss ausgelöst hat.

Der gelesene Wert wird in einen Dezimalwert gewandelt.

**Beispiel:** 00 00 00 28<sub>h</sub> = dezimal = 40

#### 2.4.10.19 LOCC-Box Zähler "Einschalten" (2206h)

| Index             | Name                          | Datentyp | <b>R/W</b><br><i>Typ1 Typ3</i> | Default |
|-------------------|-------------------------------|----------|--------------------------------|---------|
| 2206 <sub>h</sub> | LOCC-Box Zähler "Einschalten" | UDINT    | r                              | -       |

Dieses Objekt liefert die Anzahl wie oft die LOCC-Box eingeschaltet wurde.

Der gelesene Wert wird in einen Dezimalwert gewandelt.

**Beispiel:** 00 00 00 2C<sub>h</sub> = dezimal = 44

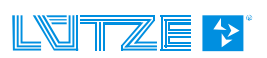

## 2.4.10.20 LOCC-Box Einstellungen (2208h)

| Index                               | Name                                       |                                                                                                    | Datentyp                | <b>R</b> /<br>Typ1                                                                                                    | <b>w</b><br>Тур                                   | 3                                                                                   |                      |                                                     | De                                                                                         | fa                                                                                     | ult                                                                         |                       |           |
|-------------------------------------|--------------------------------------------|----------------------------------------------------------------------------------------------------|-------------------------|----------------------------------------------------------------------------------------------------|---------------------------------------------------|-------------------------------------------------------------------------------------|----------------------|-----------------------------------------------------|--------------------------------------------------------------------------------------------|----------------------------------------------------------------------------------------|-----------------------------------------------------------------------------|-----------------------|-----------|
| <b>2208</b> <sub>h</sub>            | LOCC-Bo                                    | x Einstellungen                                                                                            | USINT                   | r/\                                                                                                    | N                                                 |                                                                                     |                      | 0                                                   | 000                                                                                        | 0 (                                                                                    | 00                                                                          | 1 <sub>b</sub>        |           |
| HINV                                | VEIS                                       | Falsche Einstellungen können<br>wollten Funktionen der LOCC-<br>führen!                                    | zu nicht ge-<br>Box-Net | 000 15 15 15 15 15 15 15 15 15 15 15 15 15                                                                                                    | 077670<br>077670<br>0777600<br>0777000<br>0777600 | ×                                                                                   | ×                    |                                                     | ~                                                                                          | ,<br>,<br>,<br>,<br>,<br>,<br>,<br>,<br>,<br>,<br>,<br>,<br>,<br>,<br>,<br>,<br>,<br>, | ×<br>×                                                                      |                       | X X X X X |
| Dieser Ind<br>Ferneinga<br>können m | dex gestatte<br>ang und das<br>hit LOCC-Pa | tunren!<br>et das Parametrieren von Meldea<br>s Einschaltverhalten. Gleiche Ein<br>ads vorgenommen werden. | ausgang,<br>nstellungen | He., 1 0 3 2 11 10 13 12 9 3 21 20 23 23 11 30 33 32 29 23 41 40 43 42 51 50 53 52 49 46 61 50 53 52 49 46 61 50 53 52 49 46 61 50 53 52 49 46 61 50 53 52 49 46 61 50 53 52 49 46 61 50 50 50 50 50 50 50 50 50 50 50 50 50 | 10000000000000000000000000000000000000            | iortware (Detault) x x x x x x x x x x x x x x x x x x x                            |                      |                                                     |                                                                                            | učilelaslei) X X X X X X X X X X X X X X X X X X X                                     | nungin den Modus:                                                           |                       |           |
|                                     |                                            |                                                                                                    |                         |                                                                                                    | instellung (716410, 716411)                       | sgang ist aktive low bei:<br>ischluis, Überlest i Schelter Ein/Aus, Ferneingang und | schluß, überlast<br> | ursjänge, Aus: > 100ms < 800ms, Ein: > 15 (Default) | al, Aus: Low, Eln: High, (>50ms)<br>el, Aus: Low, Ein: High, (>1ms), [quittieren automatis | əl, Austrow, Fin:High, (>1ms), (quillieren nurüber 6<br>de recente as est              | и, verinengri, (* 15)<br>vi wechselt nach dem Zuschalten der Versorgungsspa | ter Zustand (Default) | I AUS     |

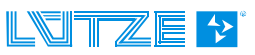

### 2.4.10.21 Einstellung Strombereich, (I) (2209<sub>h</sub>)

| Index             | Name                          | Datentyp | R    | 2/W  | Default           |
|-------------------|-------------------------------|----------|------|------|-------------------|
|                   |                               |          | Тур1 | ТурЗ |                   |
| 2209 <sub>h</sub> | Einstellung Strombereich, (I) | USINT    | r    | r/w  | 1 - Lieferzustand |

Dieser Index dient zum Einstellen des gewünschten Strombereiches für Typ 3. Dieser Typ verfügt über keine Drehschalter und kann ausschließlich über den Bus sowie LOCC-Pads eingestellt werden.

Dezimalwert 1-10 = Strombereich 1-10A

#### 2.4.10.22 Einstellung Charakteristik, (C) (220Ah)

| Index             | Name                            | Datentyp | R    | 2/W  | Default           |
|-------------------|---------------------------------|----------|------|------|-------------------|
|                   |                                 |          | Тур1 | Тур3 |                   |
| 220A <sub>h</sub> | Einstellung Charakteristik, (C) | USINT    | r    | r/w  | 1 - Lieferzustand |

Dieser Index dient zum Einstellen der gewünschten Charakteristik für Typ 3. Dieser Typ verfügt über keine Drehschalter und kann ausschließlich über den Bus sowie LOCC-Pads eingestellt werden.

Dezimalwert 1-10 = Charakteristik 1-10

#### 2.4.10.23 Zykluszeit der Abfrage in ms (2400<sub>h</sub>)

| Index                    | Name                         | Datentyp | R/W       | Default |
|--------------------------|------------------------------|----------|-----------|---------|
|                          |                              |          | Тур1 Тур3 |         |
| <b>2400</b> <sub>h</sub> | Zykluszeit der Abfrage in ms | UINT     | r/w       | -       |

Dieser Index stellt die Zeit ein, wie lange ein LOCC-Box-Net Modul abgefragt werden soll. Die Zykluszeit kann im Bereich von 15ms ... 500ms im Gateway eingestellt werden und gilt für alle Module.

Beispiel: Integer: 30 = 30ms

#### 2.4.10.24 Reset und automatische Vergabe der Knotennummer (2800h)

| Index             | Name                               | Datentyp | R/W       | Default |
|-------------------|------------------------------------|----------|-----------|---------|
|                   |                                    |          | Тур1 Тур3 |         |
| 2800 <sub>h</sub> | Reset und Vergabe der Knotennummer | USINT    | W         | -       |

HINWEIS

Falsche Einstellungen können zu nicht gewollten Funktionen der LOCC-Box-Net führen!

Dieser Index führt eine Reset aller bestehenden Knotennummern (>0) durch, welche sich im LOCCbus befinden und startet umgehend die automatische Vergabe neuer Knotennummern. Während der automatischen Knotennummernvergabe blinken alle LOCC-Box-Net Module. Durch Betätigung des Gerätetasters wird dem ausgewählten Modul die kleinste Knotennummer (1) zugewiesen und hört auf zu blinken. Alle anderen Module blinken weiter, wobei die nächste Knotennummer 2 vergeben werden kann. Dieser Vorgang ist solange durchzuführen bis alle Module nicht mehr blinken.

 $\rightarrow$  Dieser Vorgang kann nicht gestoppt werden, bis alle Module eine Knotennummer erhalten haben.

Die Aktivierung erfolgt durch schreiben eines integer Wertes >0.

#### 2.4.10.25 Abfrage "Status Knotennummer" (2801<sub>h</sub>)

| Index             | Name                          | Datentyp | R/W       | Default |
|-------------------|-------------------------------|----------|-----------|---------|
|                   |                               |          | Тур1 Тур3 |         |
| 2801 <sub>h</sub> | Abfrage "Status Knotennummer" | UINT     | r         | -       |

Dient zur Analyse des LOCCbus. Zeigt an, ob alle angeschlossenen Module eine gültige Knotennummer besitzen. Es werden 2 Byte abgefragt, welche wie folgt interpretiert werden:

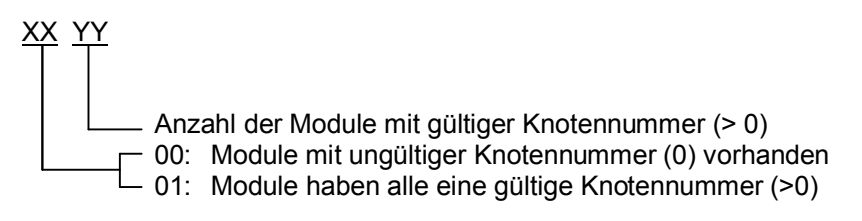

#### **Beispiel:**

Gelesenes Byte: 01 07 7 Module am Bus

– gültige Knotennummer

#### 2.4.10.26 Reset und manuelle Vergabe der Knotennummer (2802<sub>h</sub>)

| Index             | Name                                           | Datentyp | <b>R/W</b><br>Тур1 Тур3 | Default |
|-------------------|------------------------------------------------|----------|-------------------------|---------|
| 2802 <sub>h</sub> | Reset und manuelle Vergabe der<br>Knotennummer | USINT    | W                       | -       |

HINWEIS

Falsche Einstellungen können zu nicht gewollten Funktionen der LOCC-Box-Net führen!

Dieser Index dient zur manuellen Vergabe der Knotennummern im Bereich von 1 ... 64.

<u>Ablauf:</u>

 Durch schreiben einer "0" werden alle angeschlossenen LOCC-Box-Net Module auf den Auslieferungszustand, Knotennummer = 0, zurück gesetzt. Dieser Zustand kann durch lesen des Index 2801<sub>h</sub> überprüft werden. Wäre in diesem Moment 0000<sub>h</sub>. Es wird ein CoE emergency vom Slave mit gesendet.

Master: CoE emergency from slave "Slave 1 (LOCC-Box-Gateway)" received: [Device specific / 0xff01], Error reg. = 0x80, data[] = 00 00 00 00 00

Das Schreiben einer 1 dient zur Vergabe der Knotennummer 1. Alle Module mit Knotennummer "0" blinken. Das Modul deren Taster gedrückt wird, bekommt diese Nummer zugewiesen. Das Lesen des Index 2801<sub>h</sub>, würde jetzt z.B. 0001<sub>h</sub> anzeigen. Das "Data 0" – Byte bestätigt die Vergabe der Knotennummer 1.

Master: CoE emergency (Error reset) from slave "Slave 1 (LOCC-Box-Gateway)" received: [No error / 0x0000], Error reg. = 0x00, data[] = 01 00 00 00 00

Das Schreiben einer 2 dient zur Vergabe der Knotennummer 2. Alle Module mit Knotennummer "0" blinken. Das Modul deren Taster gedrückt wird, bekommt diese Nummer zugewiesen. Das Lesen des Index 2801<sub>n</sub>, würde jetzt z.B. 0002<sub>h</sub> anzeigen. Das "Data 0" – Byte bestätigt die Vergabe der Knotennummer 2.

Master: CoE emergency (Error reset) from slave "Slave 1 (LOCC-Box-Gateway)" received: [No error / 0x0000], Error reg. = 0x00, data[] = 02 00 00 00 00

- Das Schreiben einer 3 dient ...

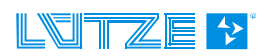

#### Handbuch EtherCAT-Gateway

- Wenn alle Knotennummern vergeben sind, gibt der Index 2801<sub>h</sub> z.B. 0107<sub>h</sub> zurück. (01 = alle Module haben eine gültige Knotennummer, 07 = es sind 7 Module vorhanden)

### HINWEIS

Das Schreiben doppelter Knotennummern ist möglich! Wird eine Knotennummernvergabe angestoßen, jedoch kein Taster betätigt, so wird nach 1 Minute der Befehl abgebrochen.

#### 2.4.10.27 Identifizierung - "Hallo-Funktion" (2808<sub>h</sub>)

| Index             | Name                               | Datentyp | R/W       | Default |
|-------------------|------------------------------------|----------|-----------|---------|
|                   |                                    |          | Тур1 Тур3 |         |
| 2808 <sub>h</sub> | Identifizierung - "Hallo-Funktion" | USINT    | W         | -       |

#### HINWEIS

Während der Ausführung dieser Funktion ist die Kommunikation über den LOCCbus unterbrochen. Die Funktion der LOCC-Box-Net bleibt bestehen!

Dieser Index gestattet die Visualisierung eines bestimmten Modules. Nach dem Start blinkt das entsprechende Modul für eine feste Zeit von ca. 10s. Dieser Vorgang kann nur durch Betätigung des Gerätetasters abgebrochen werden.

Die Aktivierung erfolgt durch schreiben eines integer Wertes > 0 für den entsprechenden Sub-Index. (Sub-Index = Knotennummer)

Die folgende Fehlermeldung wird erzeugt:

"Leseversuch eines nur schreibbaren Objektes" / "Attempt to read a write only object"

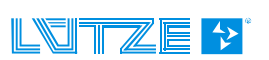

Module 1 und 2 sind AN

Module 3 - 8 sind AUS

#### 2.4.10.28 Modulstatus AN / AUS (6000h)

| Index             | Name                 | Datentyp | R/W       | Default |
|-------------------|----------------------|----------|-----------|---------|
|                   |                      |          | Тур1 Тур3 |         |
| 6000 <sub>h</sub> | Modulstatus AN / AUS | USINT    | r         | -       |

Der gelesene Wert gibt Byteweise den *Modulzustand AN / AUS* der angeschlossenen LOCC-Box-Net Module zurück. Dieser Wert wird in einen Binärwert gewandelt.

#### Auslesen des Modulstatus

→ **Sub-Index:** Der Sub-Index gilt aufsteigend für je eine 8 Bit Gruppe (1 Byte).

Sub-Index 01 h:LOCC-Box-Net Knotennummer 1 - 8Sub-Index 02 h:LOCC-Box-Net Knotennummer 9 - 16Sub-Index 03 h:LOCC-Box-Net Knotennummer 17 - 24Sub-Index 04 h:LOCC-Box-Net Knotennummer 25 - 32Sub-Index 05 h:LOCC-Box-Net Knotennummer 33 - 40Sub-Index 06 h:LOCC-Box-Net Knotennummer 41 - 48Sub-Index 07 h:LOCC-Box-Net Knotennummer 49 - 56Sub-Index 08 h:LOCC-Box-Net Knotennummer 57 - 64

#### **Beispiel 1:**

Datenbyte  $03_h$  = binär: 0 0 0 0 0 1 1 Sub-Index  $01_h$  = Knoten-Nr.: 8 7 6 5 4 3 2 1

#### **Beispiel 2:**

|                                    |    |    |    |    |    |    |    |    | $\rightarrow$             |
|------------------------------------|----|----|----|----|----|----|----|----|---------------------------|
| Datenbyte 20 <sub>h</sub> = binär: | 0  | 0  | 1  | 0  | 0  | 0  | 0  | 0  | Modul 38 ist AN           |
| Sub-Index $05_h$ = Knoten-Nr.:     | 40 | 39 | 38 | 37 | 36 | 35 | 34 | 33 | Modul 33 – 37, 39, 40 AUS |

Bemerkung: Pro Gateway können maximal 64 LOCC-Box-Net - Module betrieben werden!

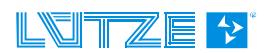

## 2.5 Technische Daten

#### Allgemein Daten

Nennspannung Arbeitsspannungsbereich Nennstrom Verpolungsschutz Anschlussart Gehäusematerial Montage Schutzart Einbaulage Anschlusstechnik

#### USB

EtherCAT Arbeitstemperaturbereich Lagertemperaturbereich Relative Luftfeuchte Maße (BxHxT) Gewicht Zulassungen Normen

#### LOCC-BUS

Zugriffsverfahren Bustechnologie Physikalische Ebene Teilnehmer Buslänge Übertragungsrate Datenrate Übertragungs-Protokoll DC 12/24V DC 10 - 32V max. 55mA ja Federzugklemmen PA 6.6 (ŬL 94 V0) aufrastbar auf TS 35 (gemäß EN 50022) IP 20 beliebig Federzug Anschluss 0,25mm<sup>2</sup> – 2,5mm<sup>2</sup> alle Leiterarten bis 2,5mm<sup>2</sup> ohne Aderendhülse bis 1,5mm<sup>2</sup> mit Aderendhülse USB 2.0 Full-Speed (12 Mbit/s) 100 Mbit/s -20°C bis +60°C -40°C bis +85°C max. 90%, nicht kondensierend 22,5 x 99 x 114,5mm 0,130 kg CE EN 60950; EN 61131; EN 61000, EN 55016

Single-Master - Multiple Slave Linie 1-wire typisch 40, max. 64 typisch 10m, maximal 40m 9600 Baud 8 Bit + feste Parität Modifiziertes Multidrop

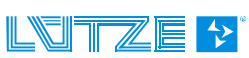

## 3 Austausch LOCC-Box-Net ohne LOCC-Pads

Der Austausch einer LOCC-Box-Net in einer bestehenden Konfiguration ist ohne Verwendung der Software LOCC-Pads möglich.

Voraussetzung ist:

- Es kann immer nur ein Modul getauscht werden.
- Das neue Modul muss im Auslieferungszustand sein, d.h. es muss die Knotennummer 0 haben.
- Es muss eine Bus Kommunikation bestehen.

#### Ablauf:

- 1. Bus Kommunikation starten.
- 2. Brückungskämme entfernen und den Schiebekontakt am Anschluss 7 zurück schieben.
- 3. Modul entfernen siehe Bild

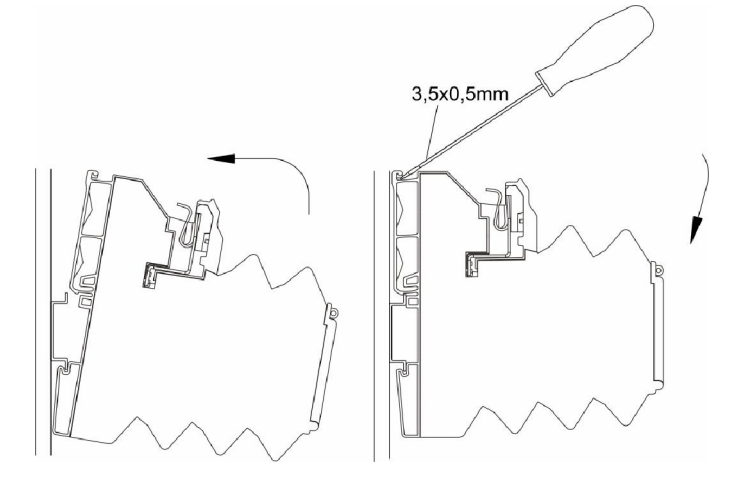

- 4. a) 716410: Drehschalter von Stromwert (I) und Charakteristik (C) am neuen Modul einstellen (siehe altes Modul)
  - b) 716411: siehe Punkt 9
- 5. Modul aufrasten siehe Bild
- 6. Schiebekontakt schließen und Brückungskämme wieder einsetzen.
- Die neue LOCC-Box blinkt. Wird nicht innerhalb einer Minute der Ein- / Aus Taster der neuen LOCC-Box gedrückt, erhält sie <u>keine</u> Knotennummer. Dies ist erst nach ab- und anklemmen der neuen LOCC-Box erneut möglich.

#### HINWEIS

Während dieser Zeit ist keine Kommunikation möglich!

- 8. Die getauschte LOCC-Box mit Hilfe des Ein-/ Aus Tasters aus- und wieder einschalten. Dies ist notwendig, um die geänderten Einstellungen von Strom und Charakteristik sicher zu übernehmen.
- 9. nur Modul 716411: Einstellung von Stromwert (I) und Charakteristik (C) mit Index 2209<sub>h</sub> bzw. 220A<sub>h</sub> vornehmen.

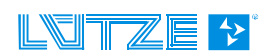

## 4 Firmware Update

## 4.1 Einleitung

Unter Berücksichtigung der Weiterentwicklung der Module aus der LOCC-Box-Net Familie sind Updates der Firmware im Gateway nicht ausgeschlossen.

## 4.2 Download

Für das Update wird das aktuelle Softwarepaket "LOCC-Pads" benötigt. Dieses steht als kostenloser Download, für registrierte Benutzer, unter <u>http://www.luetze.de/downloads/software-interface/</u> zur Verfügung.

Laden Sie sich die Datei "LOCC-Pads\_x.x.x.zip" herunter und speichern Sie diese in ein beliebiges Verzeichnis. Entpacken Sie die Datei, diese können Sie nach dem Update wieder löschen.

Im Ordner "Gateway Firmware" / "EtherCAT" ist die Firmware für das Gateway und im Ordner "ESI" die EtherCAT Slave Information enthalten. Bitte ersetzen Sie die ESI Datei in ihrer Steuerung.

## 4.3 Installation

- Verbinden Sie den "DIAG" Anschluss des Gateways über das mitgelieferte USB-Kabel mit dem PC (Laptop). Siehe Bild!
- 2. Versorgen Sie das Gateway, mit DC 12/24V Betriebsspannung.

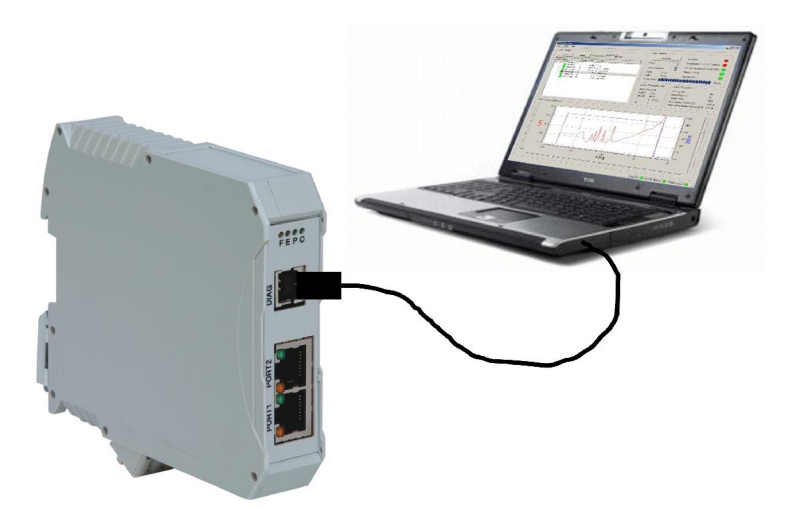

## 4.4 Update

Gehen Sie beim Update wie folgt vor:

- Starten Sie die Software LOCC-Pads durch Doppelklick auf das LOCC-Pads-Symbol auf dem Desktop oder führen Sie es über das Menü Start / Programme / LOCC-Pads / LOCC-Pads aus.
- 2. LOCC-Pads wird im inaktiven Zustand gestartet. Wählen Sie im Menü Extra / COM Einstellungen Ihren Comport aus.
- Gehen Sie ins Menü Extra / Firmware Download. Es erscheint das Feld für die Passworteingabe. Dieses lautet: "Luetze71384Weinstadt". Bitte mit OK bestätigen.

| 📕 LOCC-PadsCOM-Ei 🗾 |  |  |  |  |  |
|---------------------|--|--|--|--|--|
| Comport COM72 -     |  |  |  |  |  |
| Start Schließen     |  |  |  |  |  |

| LOCC-Pads | ? ×       |
|-----------|-----------|
| Passwort: |           |
| ••••••    | •••••     |
| ОК        | Abbrechen |
|           |           |

4. Es öffnet sich das Fenster LOCC-PadsFirmware. Hier wird Ihnen die momentan verwendete Version angezeigt. Bitte vergleichen Sie diese mit der aktuell herunter geladenen Version. Bei gleichem Versionsstand verlassen Sie bitte das Firmware-Update mit der Schaltfläche "Schließen". Ist die herunter geladene Version höher, dann

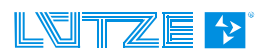

wählen Sie "Löschen". Es erscheint eine Sicherheitsabfrage, welche Sie bitte mit "Ja" bestätigen. Das Löschen kann bis zu 1 Minute dauern!

| LOCC-PadsFirmware                            |                                            |
|----------------------------------------------|--------------------------------------------|
| Löschen LOCC-Box-Net-Gateway Firmware: 2, 12 |                                            |
| Wahle                                        | LOCC-PadsFirmware                          |
| Anfordern V                                  | Möchten Sie wirklich die Firmware löschen? |
| Schleßen                                     | Ja <u>N</u> ein                            |

- 5. Schließen Sie bitte LOCC-Pads, unterbrechen Sie für ca. 5s die Versorgungsspannung und entfernen Sie das USB-Kabel vom Gateway.
- 6. Nachdem Zuschalten der Versorgungsspannung und dem Verbinden mit dem USB-Kabel wird ggf. das Gateway als neue Hardware erkannt. In diesen Fall lesen Sie bitte Kapitel 4.5 "Neue Hardware installieren", ansonsten mit Punkt 7 weiter fortfahren.
- 7. Starten Sie LOCC-Pads erneut und öffnen Sie das Fenster LOCC-PadsFirmware (siehe 4.).
- Drücken Sie die Schalfläche "Wählen", um die neue Firmware Datei auszuwählen. Format: LOCCECxxx.dfu Diese befindet sich im entpackten LOCC-Pads\_x.x.x.zip – File im Ordner Gateway Firmware/ EtherCAT.

| LOCC-Pads | Firmware                                                     |
|-----------|--------------------------------------------------------------|
| Löschen   | LOCC-Box-Net-Gateway Firmware:                               |
| Wähle     | C:/LOCC-Pads_2.4.0.0/Gateway Firmware/Ethercat/LOCCEC220.dfu |
| Anfordern | STM Device in DFU Mode                                       |
| Download  | Löschen: 27%                                                 |
|           | Schließen                                                    |

- 9. Betätigen Sie die Schalfläche "Anfordern", um den Gerätetreiber des verwendeten Microcontroller zu erhalten (STM Device in DFU Mode).
- Drücken Sie auf "Download", um mit dem Update zu beginnen. Der Abschluss des Updates wird durch eine weitere Meldung angezeigt.

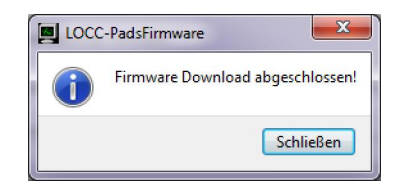

- 11. Schließen Sie bitte LOCC-Pads erneut, unterbrechen Sie für ca. 5s die Versorgungsspannung und entfernen Sie das USB-Kabel vom Gateway.
- 12. Das Gateway ist jetzt auf dem neuesten Stand und kann ohne Einschränkungen verwendet werden.

## HINWEIS

Nachdem Zuschalten der Versorgungsspannung und dem Verbinden mit dem USB-Kabel wird das Gateway als "LOCC-Box-GW-EC 716456" erkannt, jedoch der Gerätetreiber nicht automatisch installiert. In diesen Fall lesen Sie bitte Kapitel 4.5 "Neue Hardware installieren".

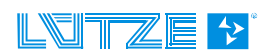

## 4.5 Neue Hardware installieren

 Nachdem Zuschalten der Versorgungsspannung wird das Gateway als neue Hardware "STM320x-DFU" bzw. "LOCC-Box-GW-EC 716456" erkannt, jedoch wird der Gerätetreiber nicht automatisch installiert.

Eine manuelle Installation ist erforderlich.

- 2. Im Geräte-Manager wird die Hardware unter "Andere Geräte" angezeigt. Mit einem Rechtsklick auf "STM320x-DFU" wählen Sie "Treibersoftware aktualisieren" aus.
- 3. Im folgenden Fenster bitte "Auf dem Computer nach Treibersoftware suchen" klicken.

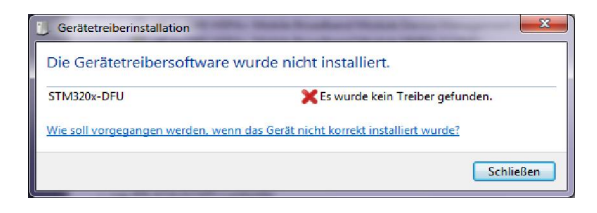

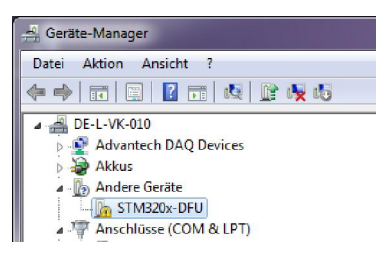

| Wie | möchten Sie nach Treibersoftware suchen?                                                                                                    |         |
|-----|----------------------------------------------------------------------------------------------------|---------|
| •   | Automatisch nach aktueller Treibersoftware suchen<br>Auf dem Computer und im Internet wird nach aktueller Treibersoftware für das<br>Gerät gesucht, sofern das Feature nicht in den Geräteinstallationseinstellungen<br>deaktwiert wurde. |         |
| •   | Auf dem Computer nach Treibersoftware suchen.<br>Treibersoftware manuell suchen und installieren.                                                                                                    |         |
|     |                                                                                                    | Abbreck |

 Wählen Sie mit "Durchsuchen" im entpackten LOCC-Pads\_x.x.x.zip – File den Ordner Driver/ EtherCAT aus und bestätigen Sie mit "Weiter". Die folgende Windows-Sicherheitswarnug mit "Diese Treibersoftware trotzdem installieren" bestätigen.

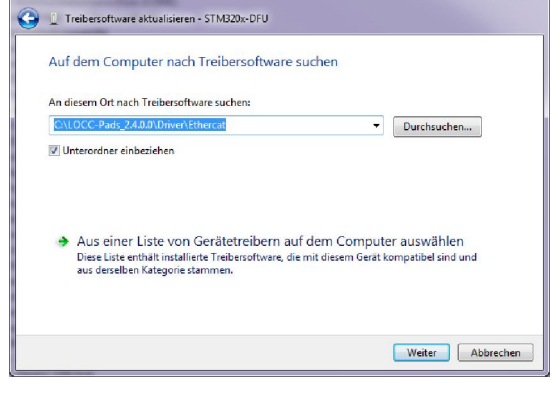

5. Bestätigen Sie die erfolgreiche Installation der Treibersoftware mit dem Button "Schließen".

Die Installation ist beendet.

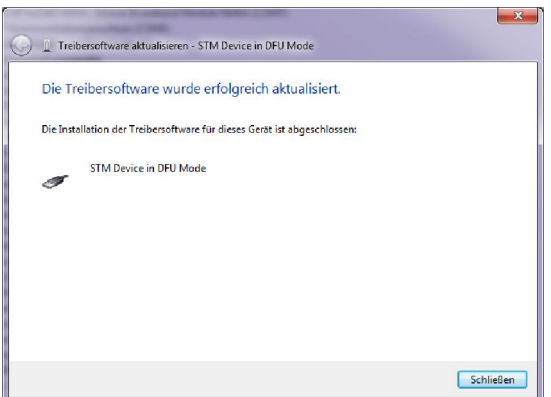

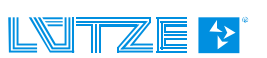

## 5 Zubehör für das LOCC-Box - System

Für das LOCC-Box - System steht ein umfangreiches Zubehör zur Verfügung, welches in folgender Tabelle zusammen gefasst ist.

| Zubehör                                                              | ArtNr. | Тур                 | VPE |  |  |  |  |
|----------------------------------------------------------------------|--------|---------------------|-----|--|--|--|--|
| Module                                                               |        |                     |     |  |  |  |  |
| Einspeiseklemme mit Ausbruch für die Kupferschiene zur Stromerhöhung | 716421 | LOCC-Box-EKL 7-6421 | 2   |  |  |  |  |
| Distanzklemme ohne Kontakte                                          | 716422 | LOCC-Box-DKL 7-6422 | 2   |  |  |  |  |
| LOCC-Box Leergehäuse ohne Klemmen                                    | 716424 | LOCC-Box-DY 7-6424  | 2   |  |  |  |  |
| Einspeiseset (Einspeise- und Endklemme)                              | 716425 | LOCC-Box-ES 7-6425  | 1   |  |  |  |  |
| 0V – Sammelklemme                                                    | 716420 | LOCC-Box-SK 7-6420  | 2   |  |  |  |  |
| Brückungskamm                                                        |        |                     |     |  |  |  |  |
| Brückungskamm 8polig, 6A, weiß                                       | 716428 | LOCC-Box-BKW 7-6428 | 5   |  |  |  |  |
| Brückungskamm 8polig, 6A, rot                                        | 716429 | LOCC-Box-BKR 7-6429 | 5   |  |  |  |  |
| Brückungskamm 8polig, 6A, blau                                       | 716430 | LOCC-Box-BKB 7-6430 | 5   |  |  |  |  |
| Brückungskamm 16polig, 6A, weiß                                      | 716438 | LOCC-Box-BKW 7-6438 | 5   |  |  |  |  |
| Brückungskamm 16polig, 6A, rot                                       | 716439 | LOCC-Box-BKW 7-6439 | 5   |  |  |  |  |
| Brückungskamm 16polig, 6A, blau                                      | 716440 | LOCC-Box-BKW 7-6440 | 5   |  |  |  |  |
| Bezeichnungsträger                                                   |        |                     |     |  |  |  |  |
| Bezeichnungsträger 5x5mm , 200 Stück, weiß                           | 716431 | LOCC-Box-BZW 7-6431 | 1   |  |  |  |  |
| Bezeichnungsträger 5x5mm, 200 Stück, rot                             | 716432 | LOCC-Box-BZR 7-6432 | 1   |  |  |  |  |
| Bezeichnungsträger 5x5mm, 200 Stück, blau                            | 716433 | LOCC-Box-BZB 7-6433 | 1   |  |  |  |  |
| Bezeichnungsträger 5x5mm, 200 Stück, gelb                            | 716434 | LOCC-Box-BZG 7-6434 | 1   |  |  |  |  |
| Bezeichnungsträger 12x6mm ,160 Stück, weiß                           | 716441 | LOCC-Box-BZW 7-6441 | 1   |  |  |  |  |
| Bezeichnungsträger 39,3x8mm, weiß                                    | 716443 | LOCC-Box-BZT 7-6443 | 20  |  |  |  |  |
| Abdeckung für 716443, transparent                                    | 716444 | LOCC-Box-BAD 7-6444 | 20  |  |  |  |  |
| A4 Beschriftungsbogen für 716443                                     | 716445 | LOCC-Box-LEB 7-6445 | 240 |  |  |  |  |
| Sonstiges                                                            | 1      |                     |     |  |  |  |  |
| Kupferschiene 1m                                                     | 716426 | LOCC-Box-CU 7-6426  | 1   |  |  |  |  |
| Abdeckung Kupferschiene 1m                                           | 716427 | LOCC-Box-AD 7-6427  | 1   |  |  |  |  |

#### Scope of this document

This gateway may include software licensed by 3rd parties. The following third party intellectual property (IP) notices are provided to comply with the terms of such licenses.

#### Gateway 716456 Firmware:

The firmware of the Gateway use the FreeRTOS <sup>™</sup> operating system which is developed under the terms of the GPL. As a special exception to the GPL, the copyright holder of FreeRTOS gives the permission to link FreeRTOS with independent modules that communicate with FreeRTOS solely through the FreeRTOS API interface, regardless of the license terms of these independent modules, and to copy and distribute the resulting combined work without being obliged to provide the source code of these proprietary modules. See the licensing section of http://www.freeRTOS.org for details.

1) Windows, Windows 2000, Windows XP, Windows Vista und Windows7 sind eingetragene Warenzeichen der Microsoft Corporation.

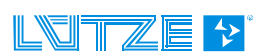